## GRUNDIG DIGI 100 a 2003

Mit Flash-Speicher → dies bedeutet die neueste Software aus dem Internet mittels PC runterladen und per Interface (GRUNDIG Service Toolbox Ersatzteilnummer 772004001200) in den Flash des TV's reinladen!

Aufrufen der eingebauten Geräte-Software: i → ● = 29798 -111.40 29798 (Materialnummer der Software) -111 (Chassis-Type) .40 (Softwarestand)

Achtung: Beim Runterladen einer neuen Software muss unbedingt die richtige Chassis-Type (ist in der Material-Nr. z.B. 297981114000 versteckt), angeklickt werden!

Nach dem Download muss die Software "entpackt" und nur das pure .hxs file mittels GRUNDIG Service Toolbox in den TV reingeladen werden.

Die GRUNDIG Service Toolbox beinhaltet:

Flash-Programmer → für Software und Gerätedaten Data-Programmer → Sendertabelle (DER 1100 erst nach Update) editieren Diagnose-Software → zur interaktiven Fehlersuche

## Der DER 1100 S CI → (Digitaler Einbau\_Receiver 1100 Sat Common\_Interface)

Damit der DER 1100 funktioniert, muss zuerst die normale Software auf "digital-SAT" taugliche DIGI 100 Intermedia Software ausgewechselt werden.

**111.xx** für DER 1100 → **131.40** ← anklicken **113.xx** für DER 1100 → **133.40** ← anklicken **115.xx** für DER 1100 → **135.40** ← anklicken **117.xx** für DER 1100 → **137.40** ← anklicken **151.xx** für DER 1100 → **177.01** ← anklicken **153.xx** für DER 1100 → **173.01** ← anklicken

Bei Lenaro 84/92 und Denver/Xentia 82 können Sie "normale" Software auch für den DER 1100 S CI verwenden.

Achtung: 1) Wenn Sie diese SAT Software Version nicht in den TV reinladen können, müssen Sie Ihre Toolbox updaten. (Update-Software entzippen und einfach in den Ordner Toolbox legen)

 Sehr wichtig! Zuerst die neue SAT-taugliche Software in den TV reinladen, erst dann das Modul DER 1100 einbauen.

Aufrufen der momentan eingebauten DER 1100 S CI-Software: i → Installation + OK → DVB-Modulkonfiguration + OK → Applikation-SW-Version = z.B. 190.0400

Achtung: Beim Update das .dat file in den "Ordner" DVB der Toolbox legen und dann über die normale TV Service-Schnittstelle in den DER 1100 S CI reinladen.

Alle Updates finden Sie auf: <u>https://partnerweb.grundig.de</u> dort können Sie sich registrieren lassen, um Ihren persönlichen PARTNERWEB-Zugang zu beantragen.

Hard- und Softwareänderungen vorbehalten Seite 1

W.PENZ. 2003

| ( | GRUNDIG DIGI 100 a 2003                                                                                                    |
|---|----------------------------------------------------------------------------------------------------|
|   | ATS Reset (Auslieferungszustand):<br>Taste Lautstärke + gedrückt halten und Netz → EIN. (Meldung ATS-Reset)                                                                                                    |
|   | Notdatensatz laden:<br>Taste Programm – gedrückt halten und Netz → EIN                                                                                                    |
|   | <mark>LC-Bus Fehler:</mark><br>Taste <b>Programm +</b> gedrückt halten und <b>Netz → EIN</b><br>Die Anzahl der Blinkfrequenz der g <mark>rünen LED ●</mark> = fehlerhafter Schaltkreis                                                                                                    |
|   | 1x CIC 31010 Signalbaustein 5x CIC 33010 Signalbaustein   2x CIC 70200 Featurebaustein 6x CIC 43140 Signalbaustein   3x CIC 70250 Featurebaustein 7x Tuner Signalbaustein   4x CIC 70300 Featurebaustein 8x CIC 32040 Signalbaustein                                                                     |
|   | Schnelle VCR-Zeitkonstante im HF-Betrieb:<br>Gewünschten Programmplatz auswählen → i → Programmtabelle →<br>(Bearbeiten) → Kanaleinstellung ändem → OK → Regelung → OK →<br>VCR auswählen + OK → mit i beenden                                                                                           |
|   | Schnelle VCR-Zeitkonstante im AV-Betrieb:<br>(Kann sich durch "spielen" im Menü Geräte-Anschlüsse verstellen!)<br>Tv in Stellung AV → i → Installation → Geräteanschlüsse → zur Seite 2 →<br>(Manuelle AV-Einstellung) → OK → Z.B. AV1 → OK → Zeitkonstante → OK →<br>VCR auswählen + OK → mit i beenden |
|   | Aktuelle SAT-Sendertabelle vom Flash in EE-Prom des SAT-Moduls SER 300a laden:<br>i → Installation → Servicemenü für Händler → Sonderfunktionen → SAT vorprogr.<br>mit OK bestätigen.                                                                                                    |
|   | Servicemenü für Händler → Codezahl 8500 eingeben                                                                                                    |
|   | Betriebsstundenzähler aufrufen → i → Installation → OK → Servicemenü →<br>OK → → Bildgeometrie → TV-G Taste → Debug-Mode → Ein → i →<br>i → $\bigcirc$ = rechts unten → h<br>Achtung: Debug-Mode dangeh unbedingt wieder ausschalten!                                                                    |
|   | Kindersicherung (spert die Schublade) für LENARO DVD-Player entriegeln: 1999<br>Die Z =(Zappingtaste) ersetzt die im DVD-Player Menü geforderte, aber auf der<br>Fermbedienung nicht vorhandene Entertaste.                                                                                              |
|   | Allgemeine Kindersicherung entriegeln: 7038 580<br>bei Blaupunkt: 3200<br>bei Siemens: 089                                                                                                    |
|   | Hard- und Softwareänderungen vorbehalten Seite 2 W.PENZ. 2003                                                                                                    |
|   |                                                                                                    |